## Configurações de Antivírus

Neste artigo, você verá passo a passo como adicionar exceções em antivírus. Esse artigo também explica como desativar o antivírus por um determinado tempo. Os Antivírus comentados neste artigo foram: <u>Avira, Avast, AVG, Kaspersky</u>, <u>Norton</u> e <u>McAfee</u>.

## <u>AVIRA</u>

1. Clique duas vezes sobre o atalho presente no canto direito da barra de tarefas;

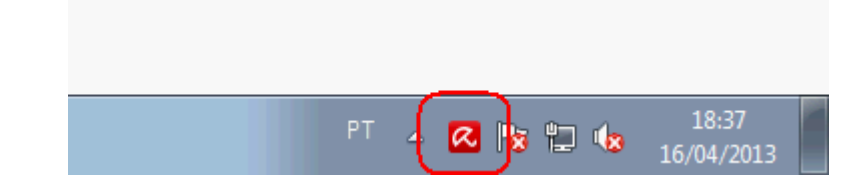

2. Acesse o item System Scanner e pressione o botão Configurações;

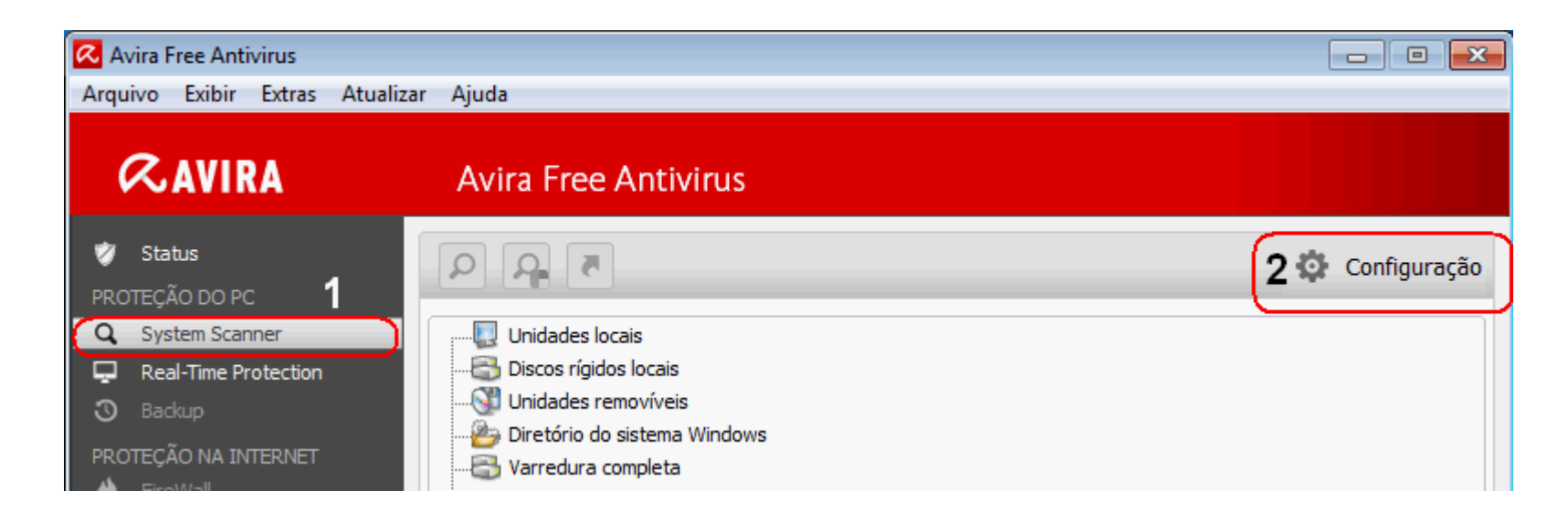

3. Em Configuração, pressione o botão verde no canto esquerdo, denominado Modo Avançado.

| < Avira Free Antivirus |                                                         |         |
|------------------------|---------------------------------------------------------|---------|
| <b>RAVIRA</b>          | Avira Free Antivirus                                    |         |
|                        |                                                         |         |
| O Modo avançado        | Proteção do PC > Atualização                            | ? Ajuda |
| Proteção do PC         | Atualização automática                                  |         |
| Atualização            | Tudo 00 Dia(s) 06 Hora(s) 00 Minuto(s) (min. 6 hora(s)) |         |
| 🛗 Geral                |                                                         |         |

4. Acesse o Proteção do PC, System Scanner, Verificar, Exceções. Pressione o botão ... e escolha o programa que será adicionado à exceção.

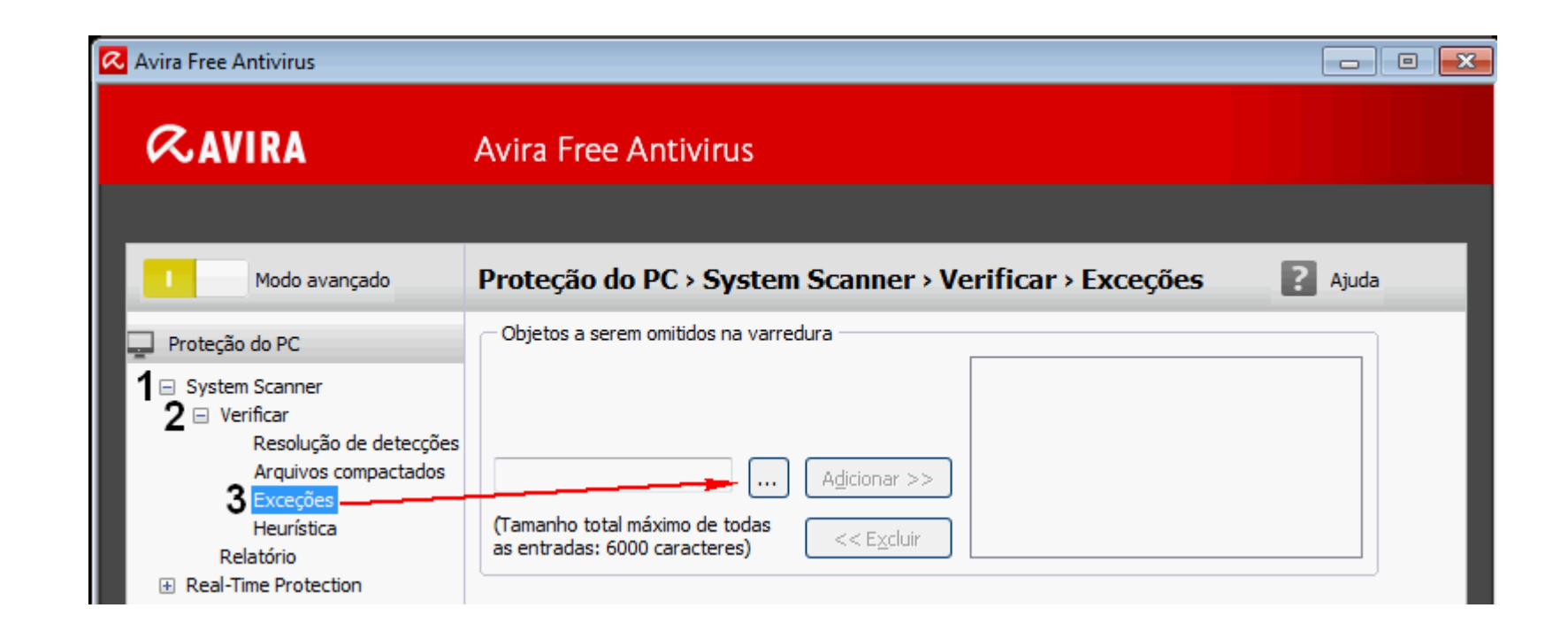

5. Na janela Procurar Arquivos ou Pastas, escolha o local de instalação do sistema e clique em OK. Estes passos adicionarão o programa como Exceção em Escaneamento (quando o cliente solicita que o antivírus faça a verificação do PC).

| <b>RAVIRA</b>                                                                                                    | Avira Froc Antivirus<br>Procurar Arquivos ou Pastas |                                                                   |       |  |  |
|----------------------------------------------------------------------------------------------------|-----------------------------------------------------|-------------------------------------------------------------------|-------|--|--|
| Modo avançado<br>Proteção do PC<br>System Scanner<br>System Scanner<br>Verificar<br>Resolução de detecções<br>Arquivos compactados<br>Exceções<br>Heurística<br>Relatório<br>Real-Time Protection<br>Atualização<br>Servidor web<br>Geral | Prote<br>Objet<br>(Tama<br>as ent                   | Procurar Arquivos ou Pastas<br>Selecione o objeto a ser excluído. | :eçõe |  |  |
|                                                                                                    |                                                     | OK Cancelar                                                       |       |  |  |

6. Após adicionar a Exceção em escaneamento, é necessário adicionar uma exceção em Proteção em Tempo Real. Para isso, acesse o Proteção do PC, Real-Time Protection, Varrer, item Exceções. Em Objetos a serem omitidos, pressione o botão ... e siga os passos do item 5.

| Modo avançado                                                                                                    | Proteção do PC > Real-Time Protection > Var          |
|----------------------------------------------------------------------------------------------------|------------------------------------------------------|
| 📮 Proteção do PC                                                                                                    | Processos a serem omitidos pelo Real-Time Protection |
| <ul> <li>System Scanner</li> <li>Real-Time Protection</li> <li>Varrer</li> <li>Resolução de detecçõe</li> <li>Exceções</li> <li>Heurística</li> <li>Relatório</li> <li>Atualização</li> <li>Servidor web</li> </ul> | Processos         Adicionar >>         << Excluir    |
| 🛗 Geral                                                                                                    |                                                      |
|                                                                                                    | << Excluir                                           |

7. Caso deseje desabilitar o Avira, por favor siga o passo 1, acesse Status, botão Verde em Real-Time Protection, no item Proteção do PC.

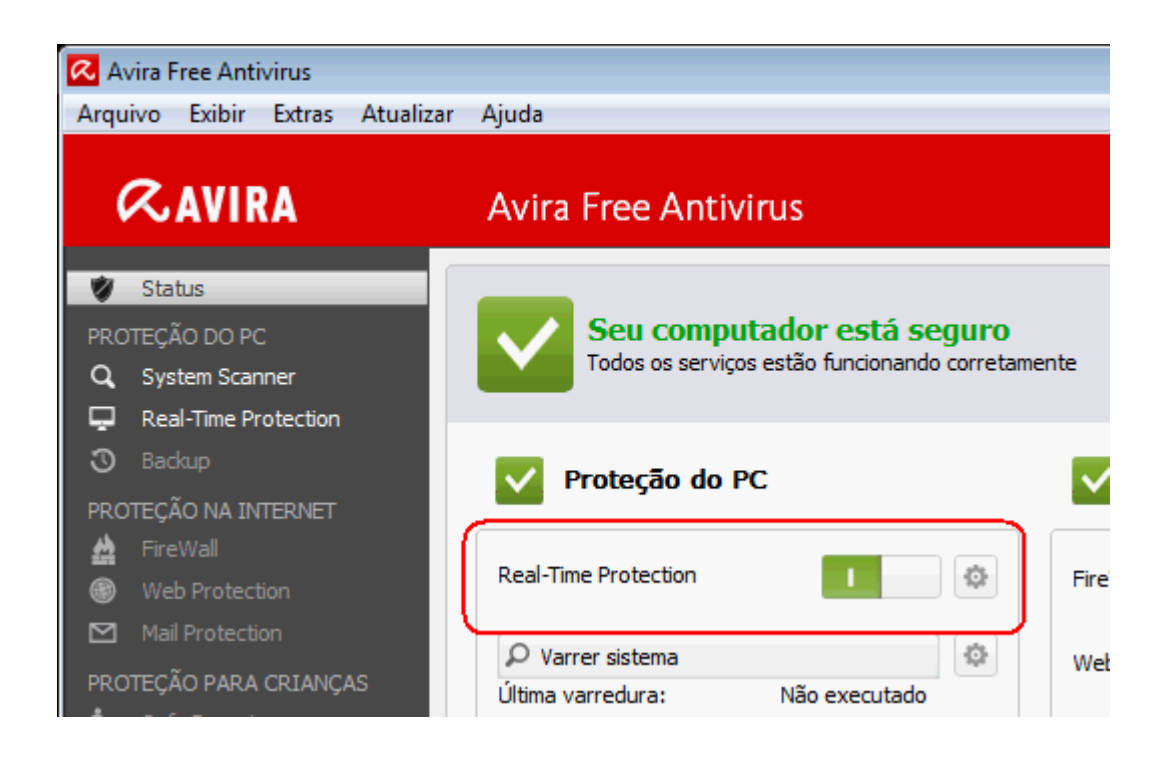

1. Clique duas vezes sobre o atalho presente no canto direito da barra de tarefas;

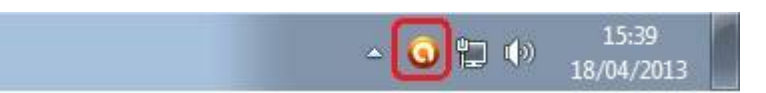

2. Selecione a aba "Segurança" e clique no menu "Antivírus". Em seguida, clique na opção "Módulo Arquivos" e selecione "Configurações".

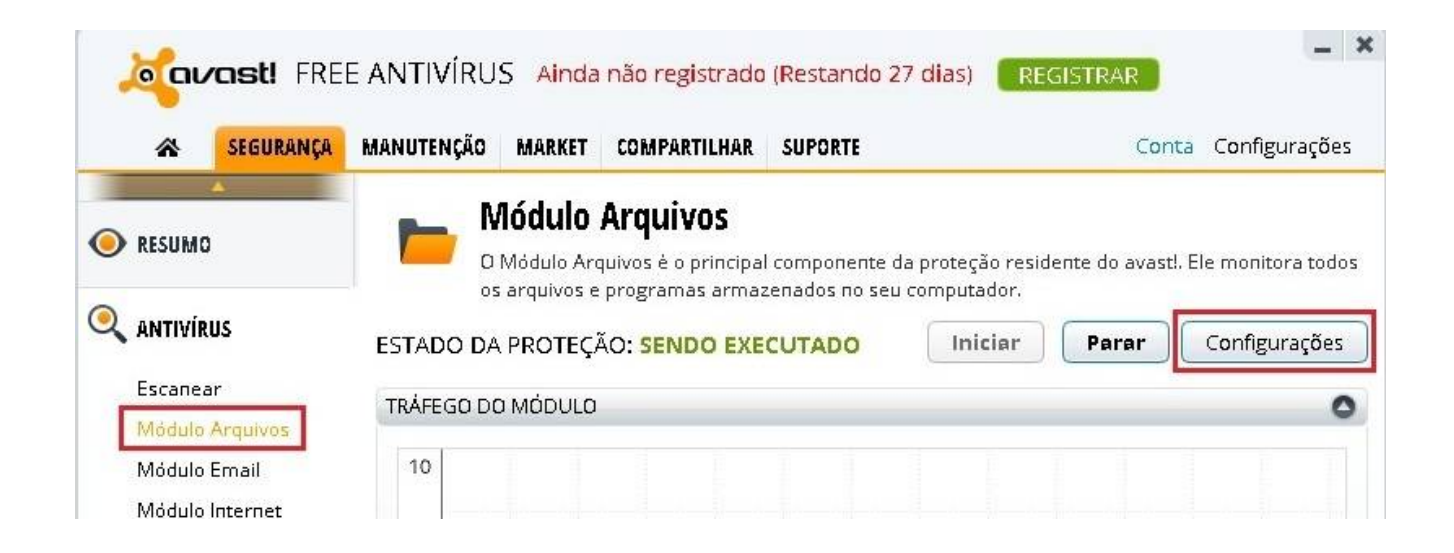

3. Nesta tela, clique na opção "AutoSandbox". Agora selecione o botão "Navegar" para adicionar um Programa como exceção.

| Escanear ao anexar   |                                                                |  |  |  |  |
|----------------------|----------------------------------------------------------------|--|--|--|--|
| AutoSandbox          | 🐨 Permitir a AutoSandbox                                       |  |  |  |  |
| Exclusões            | Modo AutoSandbox: Automático 💌                                 |  |  |  |  |
| Avançado             | Mostrar informações do progresso e recomendação final          |  |  |  |  |
| Ações                |                                                                |  |  |  |  |
| Arquivos compactados |                                                                |  |  |  |  |
| Sensibilidade        | 🕼 A análise estática classificou o arquivo como suspeito       |  |  |  |  |
| Relatório            | 🗹 A prevalência/reputação do arquivo é baixa                   |  |  |  |  |
|                      | 𝐨 A origem/fonte do arquivo é suspeita                         |  |  |  |  |
|                      | 🐨 O arquivo é executado a partir de uma mídia remota/removível |  |  |  |  |
|                      | 🐨 Heurísticas genéricas / conteúdo suspeito                    |  |  |  |  |
|                      | Arquivos que devem ser excluídos da AutoSandbox:               |  |  |  |  |
|                      | (digite o nome do programa) excluir navegar                    |  |  |  |  |
|                      |                                                                |  |  |  |  |

4. Pesquise a pasta que possui o(s) aplicativos(s) e selecione um Programa. Após realizar a seleção do aplicativo, clique em "Abrir".

| Exclusões                                                                                                    | Modo AutoSandbox: Automático 🔹                                                                                                    |                  |
|----------------------------------------------------------------------------------------------------|----------------------------------------------------------------------------------------------------|------------------|
| Open<br>Open ♥ ■ Desktop                                                                                                    | ► ► ► ► ► ► ► ► ► ► ► ► ► ► ► ► ► ► ►                                                                                                    | lesktop p        |
| Organize - New                                                                                                    | older                                                                                                    | ₩ <b>- • • •</b> |
| <ul> <li>✓ Favorites</li> <li>Desktop</li> <li>Downloads</li> <li>Recent Places</li> <li>Libraries</li> <li>Libraries</li> <li>Documents</li> <li>Music</li> <li>Music</li> <li>Pictures</li> <li>Videos</li> <li>Homegroup</li> <li>Computer</li> </ul> | <ul> <li>1,08 KB</li> <li>Google Chrome<br/>Shortcut<br/>2,14 KB</li> <li>infinst_autol<br/>File folder</li> <li>Cenize Loje 2013<br/>Shortcut<br/>1011 bytes</li> <li>ifinanças Empresa 2013<br/>Shortcut<br/>1,00 KB</li> <li>ifiscal 2012<br/>Shortcut<br/>968 bytes</li> </ul> | r navegar        |
| F                                                                                                    | e name: 🔹 🔹                                                                                                    | • o permitido    |

5. O aplicativo selecionado será exibido no campo dos arquivos que devem ser excluídos da AutoSandbox. Clique no botão "Acrescentar" para adicioná-lo a esta lista.

| C:\Program Files\jFinanças Empresa 2013\jFinancas.exe | excluir |
|-------------------------------------------------------|---------|
| (digite o nome do programa)                           | excluir |

6. O usuário pode adicionar diversos aplicativos nesta lista realizando o mesmo procedimento do passo 4 e 5.

| Arquivos que devem ser excluíd  | los da AutoSandbox:      |                            |
|---------------------------------|--------------------------|----------------------------|
| C:\Program Files\jFinanças Em   | presa 2013\jFinancas.exe |                            |
| C:\Program Files\jFiscal 2012\j | Fiscal.exe               |                            |
| C:\Program Files\Cenize Loje E  | mpresa 2013\Loje.exe     | excluir navegar            |
| (digite o nome do programa)     |                          | excluir navegar            |
|                                 |                          |                            |
| Acroscontar                     | Caracteres curin         | ga (* e ?) são permitidos. |

7. É possível também desativar temporariamente o Antivírus, clicando no ícone do Avast na barra de Tarefas do Windows com o botão direito do mouse > "Controle dos Módulos do avast > "Desabilitar por ..."

|                                                                          | Abrir a interface do avast!                       |
|--------------------------------------------------------------------------|---------------------------------------------------|
| Todos os Módulos estão ligados                                           | Controle dos Módulos do avast!                    |
| Desabilitar por 10 minutos                                               | Modo Silencioso/Jogos                             |
| Desabilitar por 1 hora                                                   | Atualizar 🕨                                       |
| Desabilitar até que o computador reinicie<br>Desabilitar permanentemente | Mostrar última mensagem<br>Informação de registro |
|                                                                          | - Sobre avast!                                    |

1. Clique duas vezes sobre o atalho presente no canto direito da barra de tarefas;

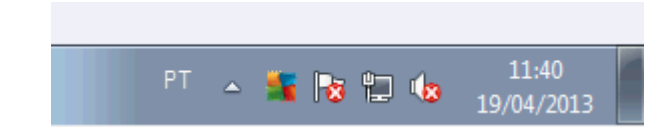

2. Clique em Opções, no canto superior direito e escolha a opção Configurações Avançadas.

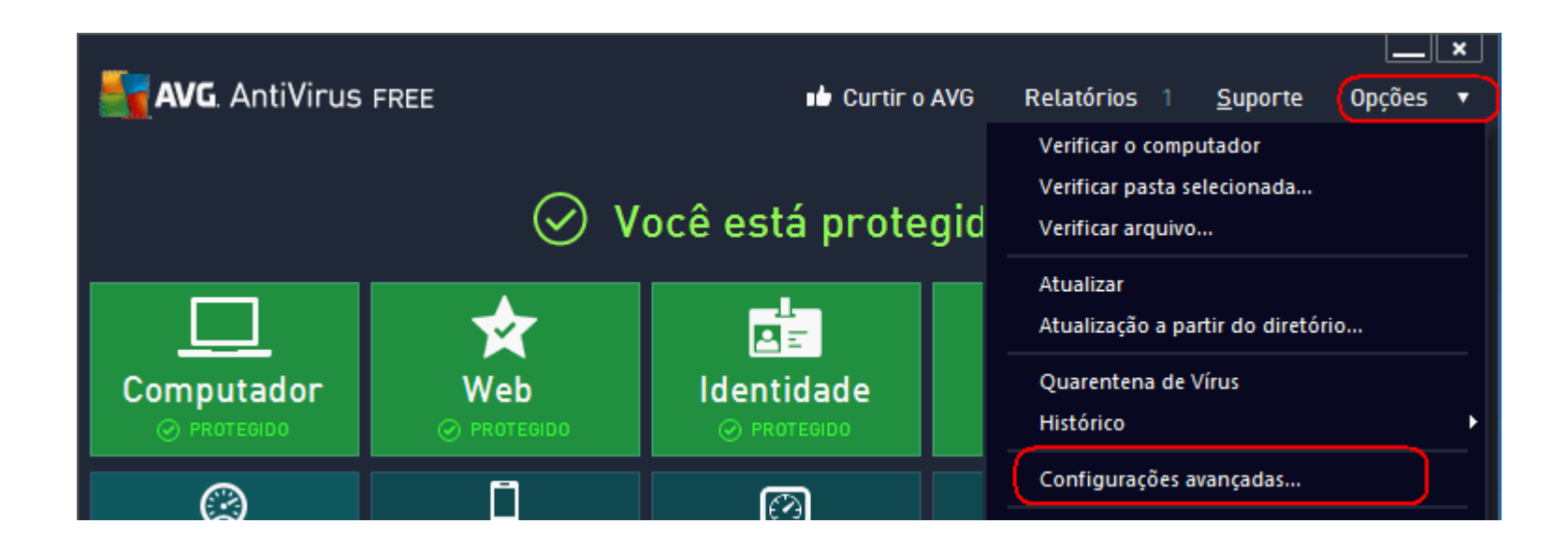

3. Escolha na nova tela, escolha a opção Exceções e clique sobre o botão Adicionar Exceção;

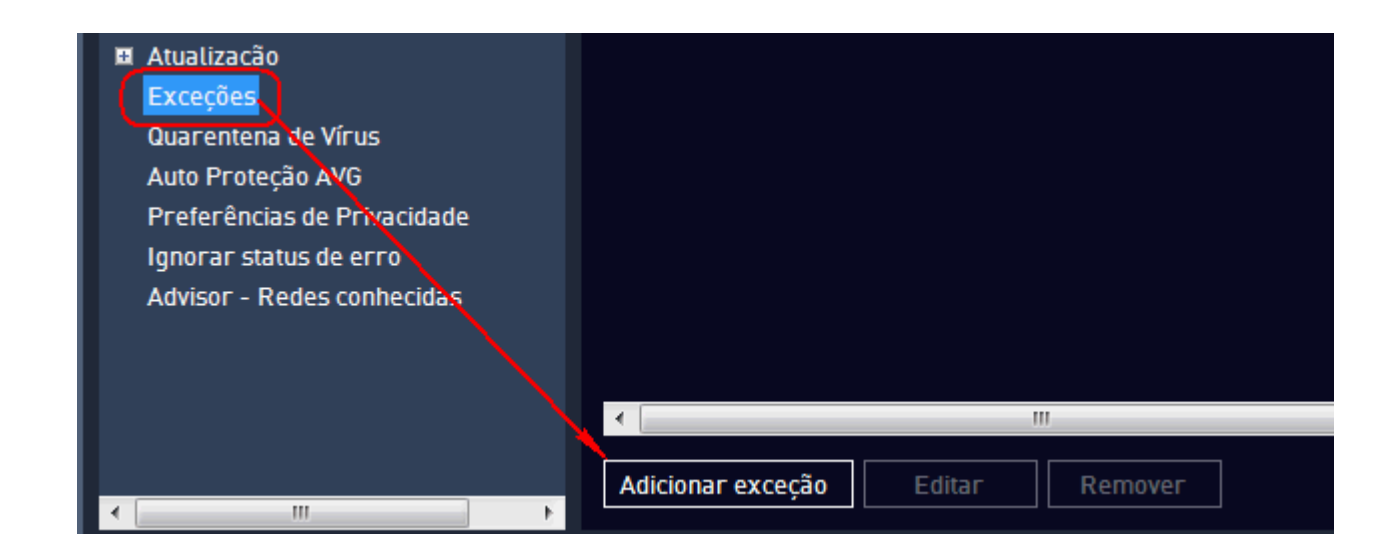

4. Marque o Tipo de Exceção como Arquivo, selecione o local de instalação do nosso programa e marque as 3 opções de exceção (Proteção Residente, Identify Protection e Verificar).

| 5 | AVG.                 | AntiVirus FREE Configurações avançadas                                            |
|---|----------------------|-----------------------------------------------------------------------------------|
|   | Aparên<br>Sons       | AVG. AntiVirus Free                                                               |
| E | Desativ<br>Proteçã   | Tipo de exceção:<br>Arquivo                                                       |
| ₽ | Proteçã<br>Proteçã   | Selecione ou digite o caminho para o arquivo no qual você deseja criar a exceção: |
| E | Identity<br>Verifica | Qualquer local - não usar caminho completo                                        |
|   | Atualiza             | Qualquer conteúdo - arquivo pode ser alterado                                     |
|   | Quaren<br>Auto Pr    | ✓ Proteção Residente                                                              |
|   | Preferê<br>Ignorar   | ✓ Identity Protection ✓ Verificar                                                 |
|   | Advisor              |                                                                                   |

5. Caso deseje desabilitar o AVG, por favor siga o passo 1, acesse Computador, botão Verde em Antivírus.

| S A | VG. AntiVirus FREE         | <u> </u>                                      | < |
|-----|----------------------------|-----------------------------------------------|---|
| ÷   | Proteção para o computador |                                               |   |
|     | Antivírus                  | Anti-Rootkit                                  |   |
|     | • ΑΤΙVADO                  | 🗘 Configurações                               |   |
|     | Configurações              | Verificar rootkits                            |   |
|     | Estatísticas               | Observe que os rootkits são também detectados |   |

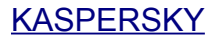

1. Clique duas vezes sobre o atalho presente no canto direito da barra de tarefas;

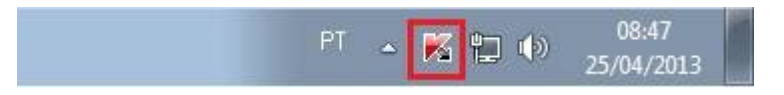

2. Na tela principal do Kaspersky, clique no botão "Configurações".

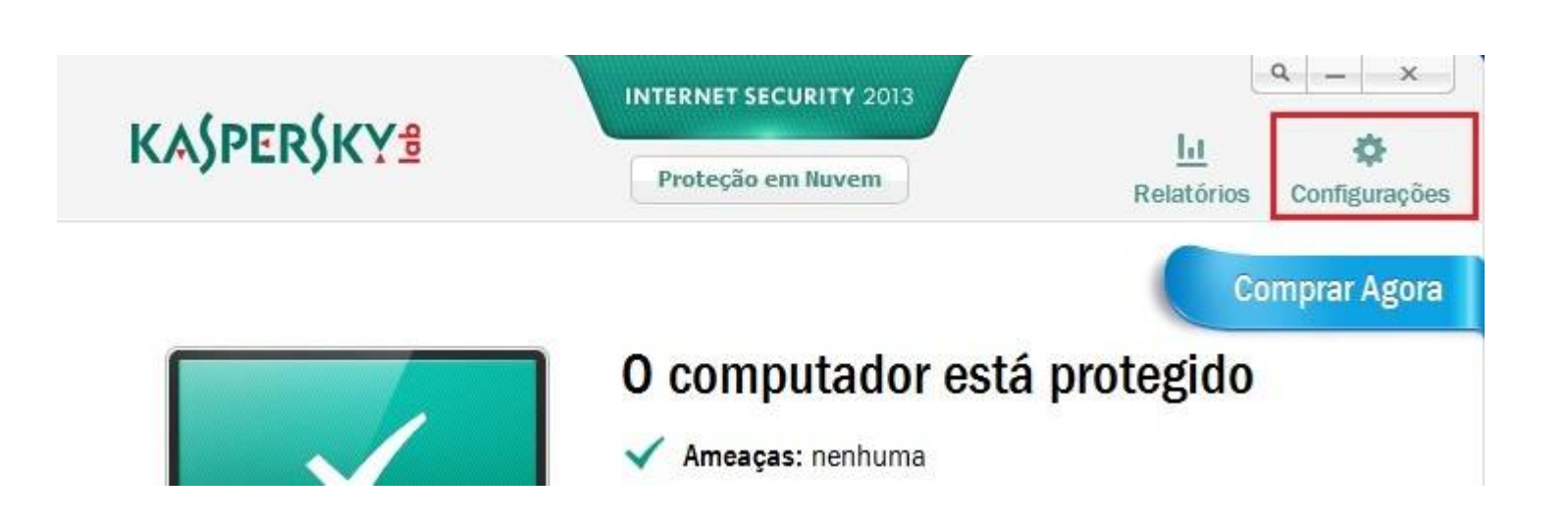

3. Em 'Configurações' do Kaspersky, clique em "Configurações Gerais" (botão em formato de Escudo verde). Selecione a opção "Controle de Aplicativos" e clique no botão "Aplicativos".

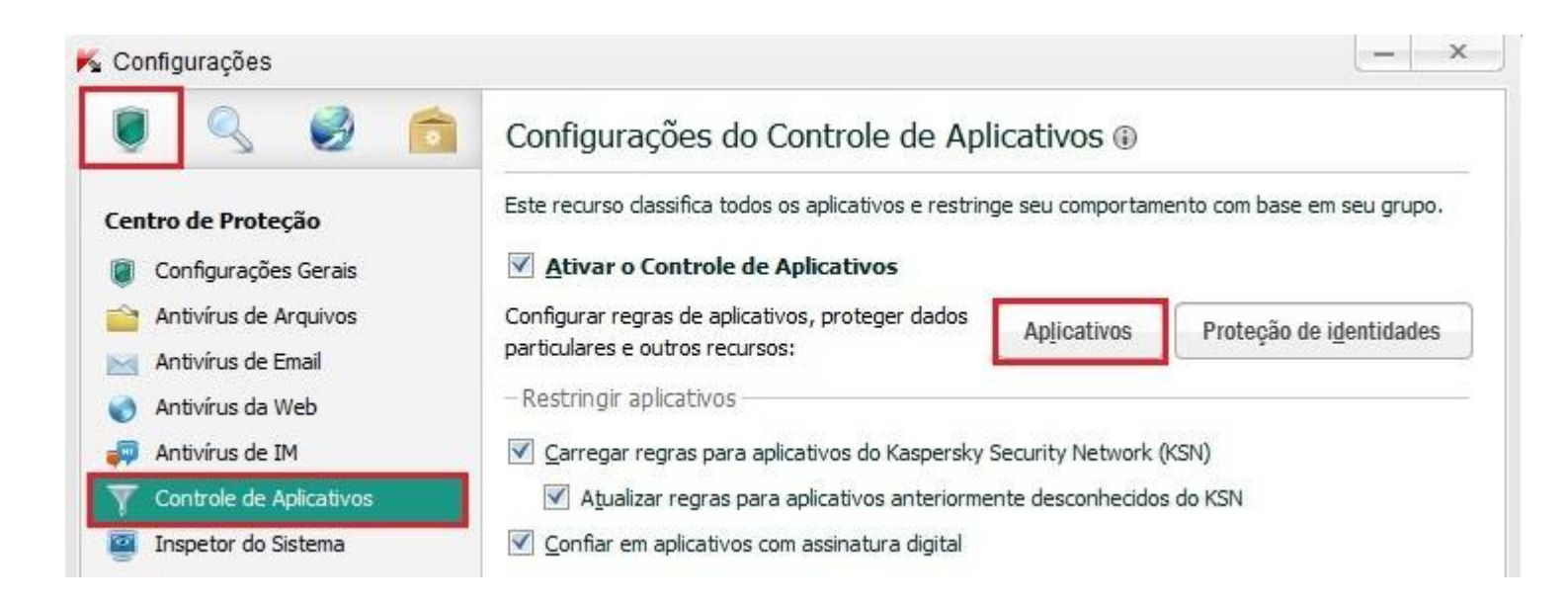

4. Nesta tela, selecione o Aplicativo desejado (Loje, jFinanças ou jFiscal). Em seguida, clique com o botão direito do mouse e selecione as opções "Mover para o Grupo" > "Confiável".

| odos os aplicativos 💌         |                            |        |                      | Q     |                         |
|-------------------------------|----------------------------|--------|----------------------|-------|-------------------------|
| 🖉 Editar 🛛 💥 Excluir da lista |                            |        |                      |       |                         |
| Grupos e aplicativos          | ${\bigtriangleup} \boxdot$ | Status | Popularidade         | 1     |                         |
| 🛅 Alta restrição              | (                          | •      |                      |       |                         |
| 🖃 🛅 Baixa restrição           | (                          | )      |                      |       | em seu grupo.           |
| 💽 loje                        | (                          | )      | 88888                |       |                         |
| 🔀 loje                        |                            | )      | 88888                |       |                         |
| LojeDesktop                   | (                          |        |                      | -     | de i <u>d</u> entidades |
| 🔯 loje                        | (                          | Reg    | ras de aplicativos   |       |                         |
| 🖃 🧰 Confiável                 | (                          | Rest   | taurar configurações |       |                         |
| 🖪 🫅 GOOGLE                    | C                          | Excl   | uir da lista         |       |                         |
| 🖪 🧰 KASPERSKY LAB             | •                          | Mov    | ver nara o gruno     | Con   | fiável                  |
| 🖪 🧰 MICROSOFT                 |                            |        | ici para o grapo     | Del   |                         |
| 🛅 Não confiável               |                            |        |                      | Baix  | a restrição             |
|                               |                            |        |                      | Alta  | restrição               |
|                               |                            |        |                      | N1# - | a sufficient            |

5. Realize este procedimento com todos os aplicativos que desejar para permitir o acesso sem restrição do Antivírus. Finalizando esta configuração, clique em "OK".

| odos os aplicativos 👻         |     |                |              | 1 |
|-------------------------------|-----|----------------|--------------|---|
| 🖉 Editar 🛛 💥 Excluir da lista |     |                |              |   |
| Grupos e aplicativos          | △ ⊞ | Status         | Popularidade |   |
| 🛅 Alta restrição              | (   |                |              |   |
| 🛅 Baixa restrição             |     |                |              |   |
| 🖃 🛅 Confiável                 | (   | )              |              |   |
| 🖪 🛅 GOOGLE                    | (   |                |              |   |
| 🖪 🧰 Kaspersky lab             | (   |                |              |   |
| 🖃 🚞 MICROSOFT                 | (   |                |              |   |
| 🔲 loje                        | (   | •              |              |   |
| LojeDesktop                   |     | D <sup>≜</sup> | 11111        |   |
| 😰 loje                        | (   | )≜             | 22222        |   |
| 🛅 Não confiável               | 6   | •              |              |   |

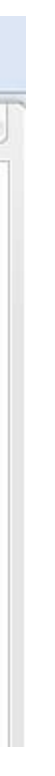

6. Será necessário também permitir os aplicativos no Firewall do Kaspersky. Selecione a opção "Firewall" e clique no botão "Configurações".

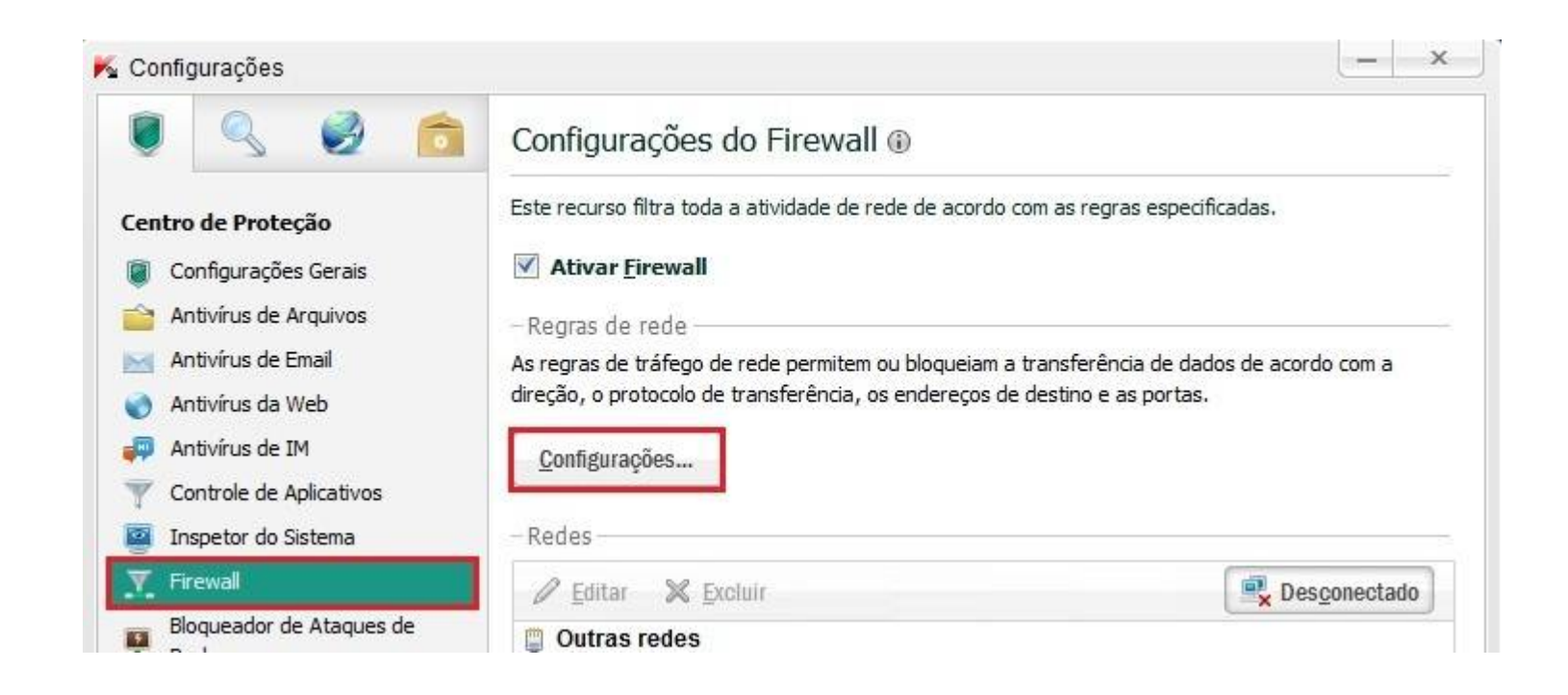

7. Na tela do Firewall do Kaspersky, selecione o aplicativo desejado. Clique com o botão direito do Mouse sobre o aplicativo e selecione as opções "Mover para o Grupo" > "Confiável".

| 🖽 🚞 MICROSOFT       | ~                       |                                                    |
|---------------------|-------------------------|----------------------------------------------------|
| 🖅 🛅 KASPERSKY LAB   | ~                       |                                                    |
| 🗉 🛅 GOOGLE          | ~                       |                                                    |
| 🖃 🧰 Baixa restrição | 0                       |                                                    |
| LojeDesktop         | Begras de aplicativos   |                                                    |
| 💽 loje<br>🔟 loje    | Restaurar configurações |                                                    |
| 🛅 Alta restrição    | Excluir da lista        |                                                    |
| 🛅 Não confiável     | Mover para o grupo      | ▶ Confiável                                        |
|                     |                         | Baixa restrição<br>Alta restrição<br>Não confiável |

8. Selecione os aplicativos desejados novamente e clique com o botão direito do mouse. Aplique a opção "Permitir".

| egras de aplicativos Regras de pacotes |                           |
|----------------------------------------|---------------------------|
| Todos os aplicativos 💌                 | 3                         |
| 🖉 Editar                               |                           |
| Grupos e aplicativos                   | 🖽 Permissão P Tráfego 🖽   |
| 🖃 🧰 Confiável                          | ✓                         |
| 🖪 🧰 MICROSOFT                          | ~                         |
| 📧 🛅 KASPERSKY LAB                      | $\checkmark$              |
| 🖪 🛅 GOOGLE                             | V                         |
| LojeDesktop                            |                           |
| 🐻 loje                                 | 🥝 🗸 Herdar                |
| 💽 loje                                 | 🥝 🗸 Permitir              |
| 🛅 Baixa restrição                      | Ø Bloguear                |
| 🛅 Alta restrição                       |                           |
| 🛅 Não confiável                        | 🖉 🤒 Perguntar o que fazer |

9. Realize este procedimento com todos os aplicativos que desejar para permitir o acesso sem restrição do Antivírus. Finalizando esta configuração, clique em "OK".

| Сојсосткор                                        |                       |    | 140 ND  |  |
|---------------------------------------------------|-----------------------|----|---------|--|
| 🚺 loje                                            | ~                     | 88 | 0 bytes |  |
| 📑 loje                                            | $\checkmark$          | 11 | 0 bytes |  |
| 🛅 Baixa restrição                                 | 0                     |    |         |  |
| 🛅 Alta restrição                                  | 0                     |    |         |  |
| 🛅 Não confiável                                   | 0                     |    |         |  |
|                                                   |                       |    |         |  |
|                                                   |                       |    |         |  |
|                                                   |                       |    |         |  |
| - permitido 🔗 - bloqueado 🤗 - solicitação de ação | 🤏 - regras diferentes |    |         |  |

10. É possível também desativar temporariamente o Antivírus, clicando no ícone do Kaspersky na barra de Tarefas do Windows com o botão direito do mouse > "Pausar a Proteção".

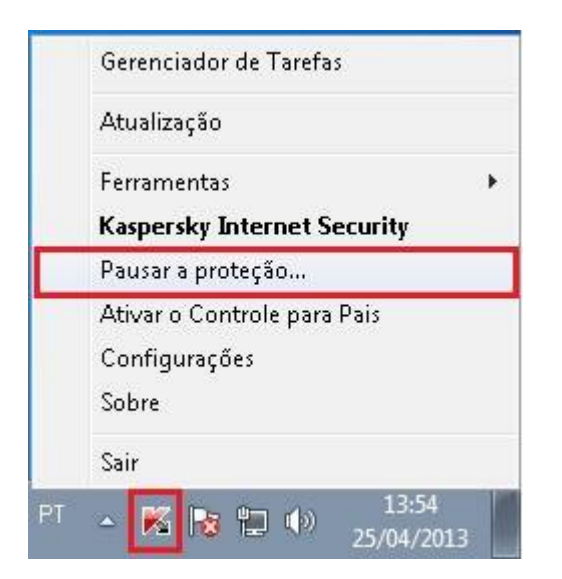

11. Nesta tela, basta selecionar o tempo necessário para pausar a proteção do Kasperky e clicar sobre o botão "Pausar pelo tempo especificado".

| ۹  | Pausar pelo tempo especificado                                                      |
|----|-------------------------------------------------------------------------------------|
|    | 15 minutos                                                                          |
|    | Pausar até reiniciar                                                                |
|    | A proteção será reiniciada após a reinicialização do<br>computador ou do aplicativo |
| \$ | Pausar                                                                              |
|    | A proteção será reiniciada por solicitação do usuário                               |

## **NORTON**

1. Clique duas vezes sobre o atalho presente no canto direito da barra de tarefas;

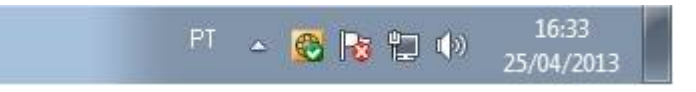

2. Clique na opção "Definições".

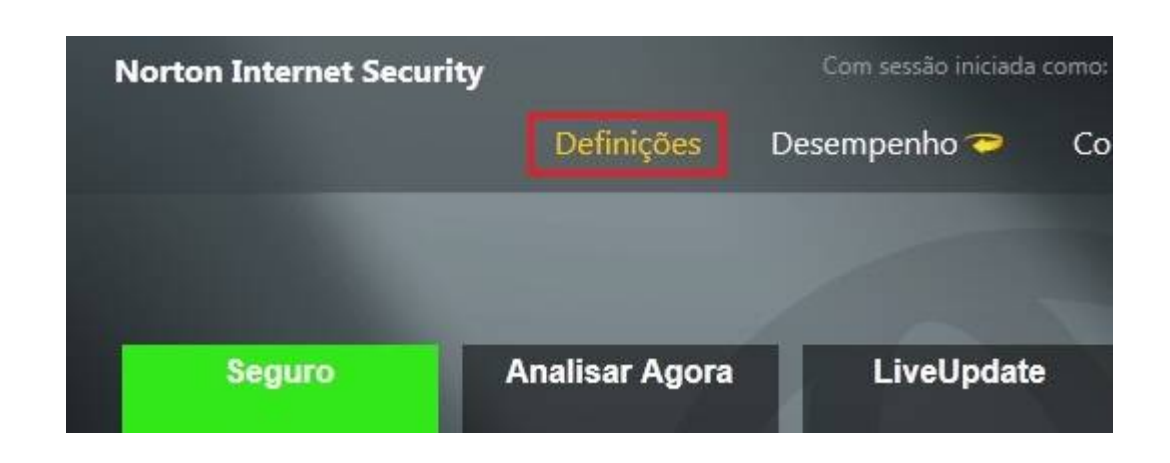

3. Nesta tela, selecione a aba "Computador" > "Exclusões, Antivírus e Sonar" e clique no botão "Configurar" que está disponível na segunda opção de configuração.

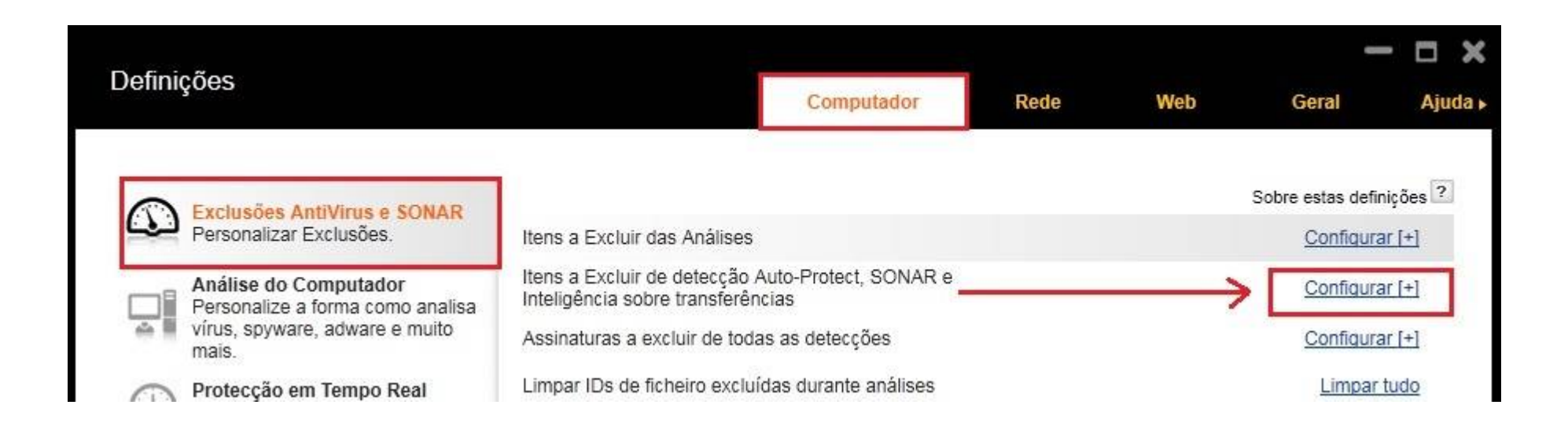

4. Na tela de Exclusões em Tempo Real, selecione o botão "Adicionar" > "Pastas".

|             | Adicionar 💌 | Editar | Remover  |         |
|-------------|-------------|--------|----------|---------|
| - Andrew    | Pastas      |        |          |         |
| by Symantec | Ficheiros   | ок     | Cancelar | Aplicar |

5. Nesta janela, clique no botão "Abrir" (ícone em formato de pasta). Indique o caminho onde está localizada a pasta de instalação do Aplicativo, selecione a pasta desejada e clique em "OK".

|                     | Ajuda    | Browse for Folder                                                     | X    |
|---------------------|----------|-----------------------------------------------------------------------|------|
| Incluir subpastas   |          | Seleccionar um directorio                                             | *    |
| Vorton OK           | Cancelar | Genize<br>JFinanças Empresa<br>JFiscal 2012<br>Loje 2013              | 2013 |
| Conligue<br>Tempo F |          | Kaspersky Lab     Microsoft     Norton     Norton     NortonInstaller | -    |
| Configur            |          | •                                                                     | ۲    |

6. Em seguida, clique em "OK" para adicionar a pasta.

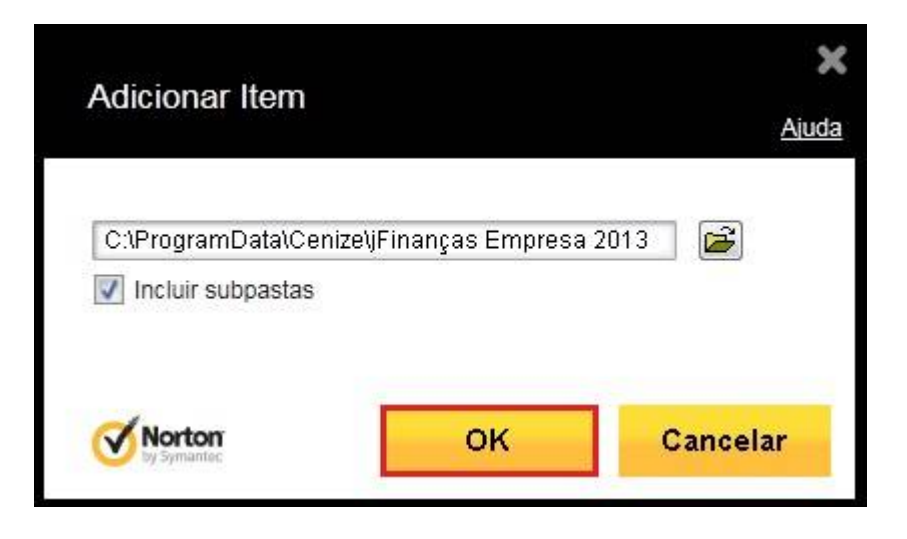

7. A tela "Exclusões em Tempo Real" exibirá todas as pastas ou ficheiros adicionados. Após finalizar a inclusão, clique em "Aplicar" e "OK" para concluir.

| Definições                               | Exclusões el                     | m Tempo Real                                               |                    |                            | >                       |
|------------------------------------------|----------------------------------|------------------------------------------------------------|--------------------|----------------------------|-------------------------|
| Exclusion Persona                        | Os itens seguinte                | s são ignorados pelo Auto-Pr<br>a\Cenize\jFinanças Empresa | rotect, SONAR e In | teligência sobre transferé | <u>Ajud:</u><br>Bncias: |
| Análise<br>Persona<br>vírus, sp<br>mais. | C:\ProgramData<br>C:\ProgramData | a\Cenize\jFiscal 2012<br>a\Cenize\Loje 2013                |                    |                            |                         |
| Protecç<br>Configur<br>Tempo F           |                                  |                                                            |                    |                            |                         |
| Configur                                 |                                  |                                                            |                    |                            |                         |
|                                          |                                  |                                                            |                    |                            |                         |
|                                          |                                  |                                                            |                    |                            |                         |
|                                          |                                  | Adicionar 🔹                                                | Editar             | Remover                    |                         |
| Norton<br>by Symantee                    | <b>Norton</b><br>by Symantec     | Predefinir tudo                                            | ок                 | Cancelar                   | Aplicar                 |

8. Acesse a aba "Rede" e selecione a opção "Firewall Inteligente". Em seguida, clique no botão "Configurar" (na linha de Regra de Programas).

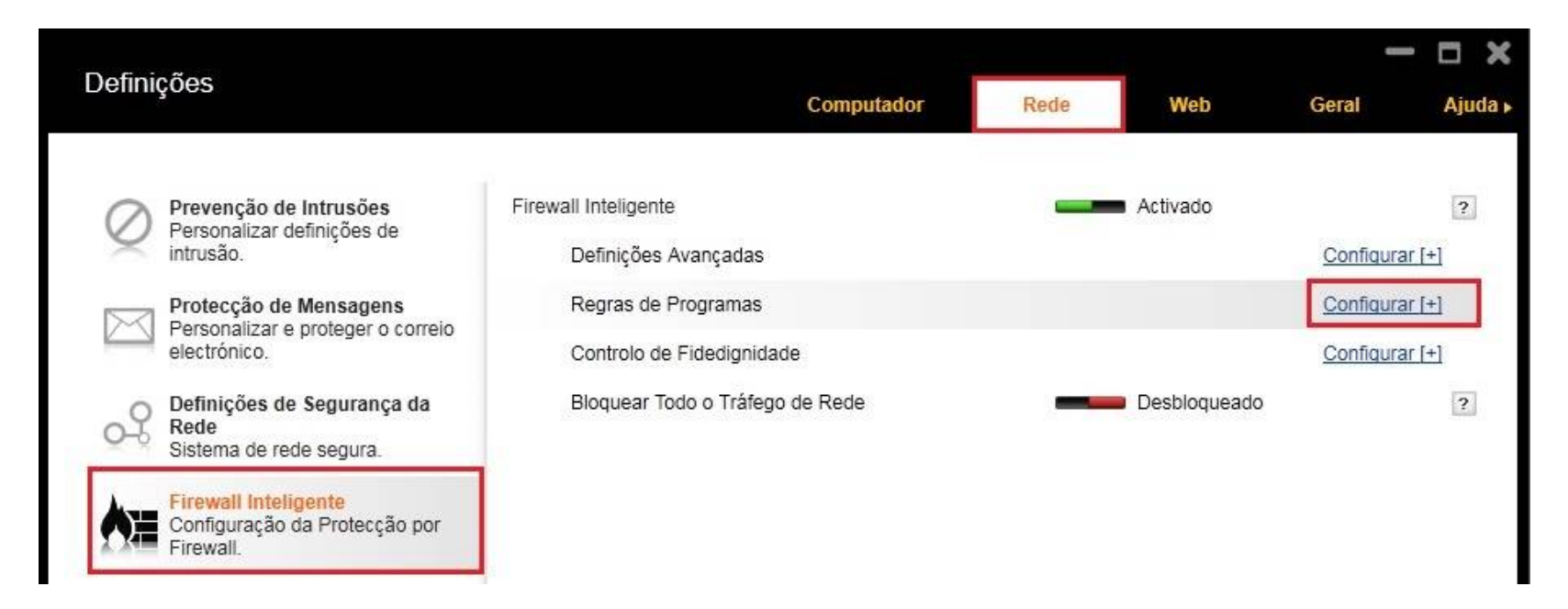

9. Clique no botão "Adicionar" e nesta tela, selecione o executável do programa (Arquivo que inicia a aplicação) > "Open".

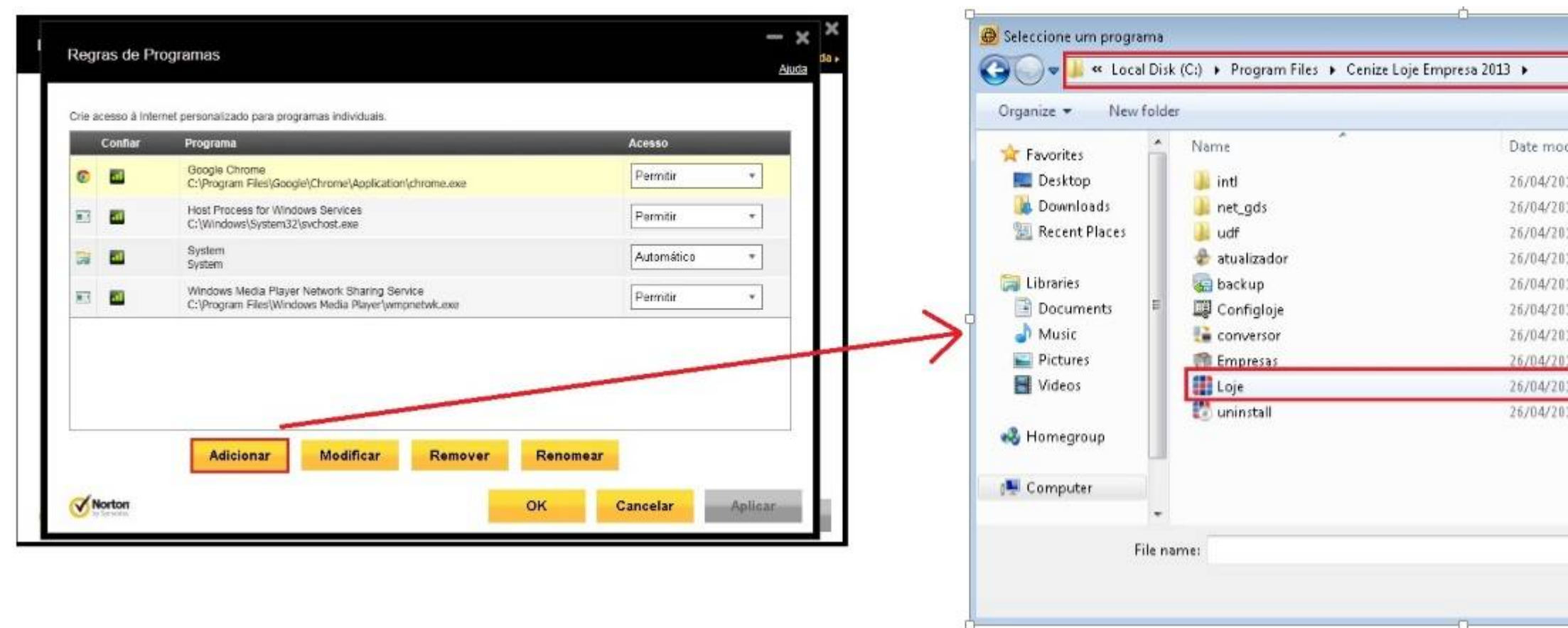

10. A tela "Alerta de Segurança" será exibida. Em opções, selecione "Permitir Sempre".

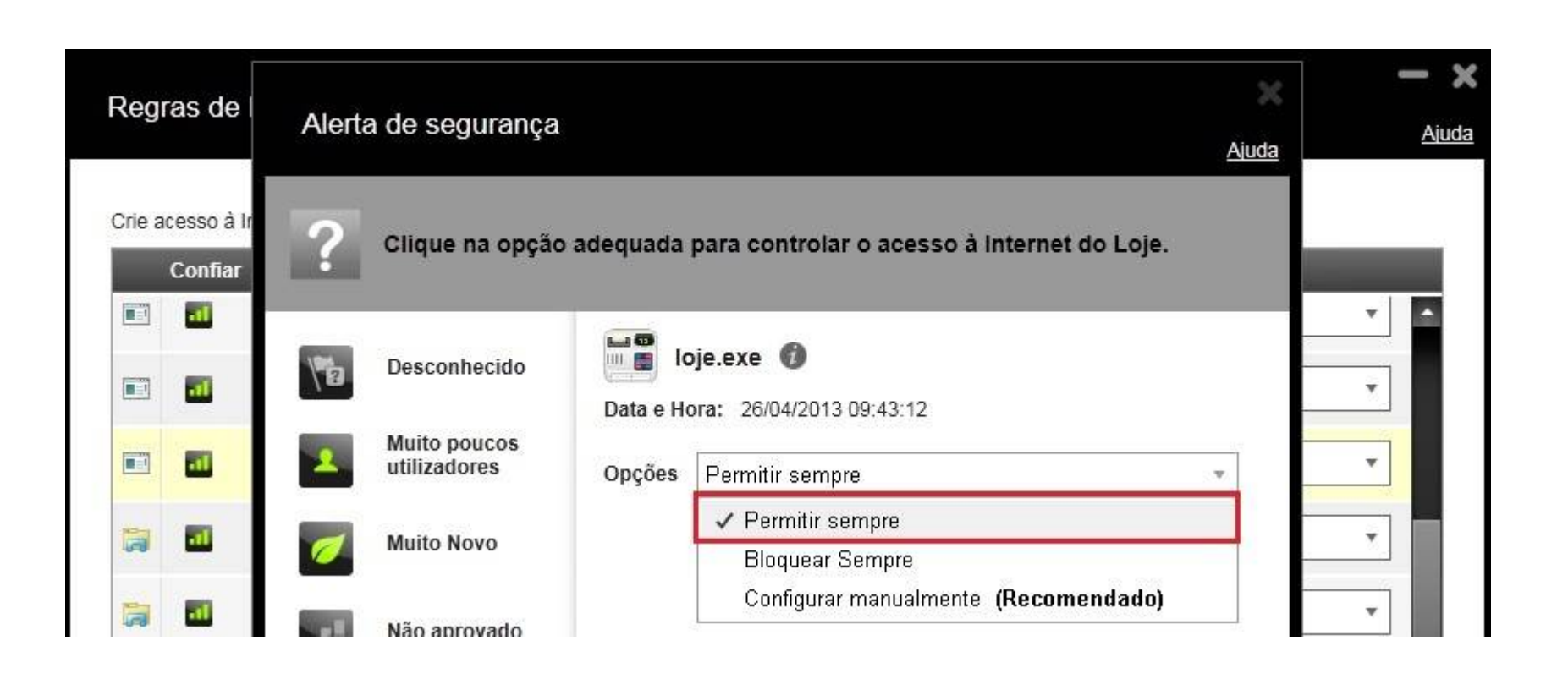

| fied    |             |           |
|---------|-------------|-----------|
| 112.01  | Type        | Size      |
| 09:28   | File folder |           |
| 8 09:28 | File folder |           |
| 8 09:28 | File folder |           |
| 3 09:13 | Application | 6.835 KB  |
| 8 09:13 | Application | 6.370 KB  |
| 3 09:14 | Application | 6.516 KB  |
| 3 09:13 | Application | 9.258 KB  |
| 3 09:13 | Application | 8.595 KB  |
| 3 09:13 | Application | 45.199 KB |
| 3 09:28 | Application | 79 KB     |

11. Realize este procedimento de permissão do Firewall do Norton para os aplicativos que desejar permitir acesso.

| -15 | Loje<br>C:\Program Files\Cenize Loje Empresa 2013\Loje.exe                  | Permitir     |
|-----|-----------------------------------------------------------------------------|--------------|
|     | LojeDBServer<br>C:\Program Files\Cenize Loje Servidor 2013\LojeDBServer.exe | Permitir     |
|     | Services and Controller app<br>C:\Windows\System32\services.exe             | Permitir     |
|     | System<br>System                                                            | Automático 🔹 |
|     | Adicionar Modificar Remover Renomear                                        |              |

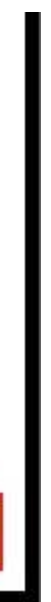

## MCAFEE

Obs.: O McAfee pode ser desativado e/ou permite adicionar uma porta para o serviço.

1. Clique duas vezes sobre o atalho presente no canto direito da barra de tarefas;

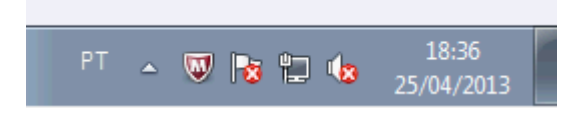

2. Acesse o Botão Navegação, no canto direito da janela.

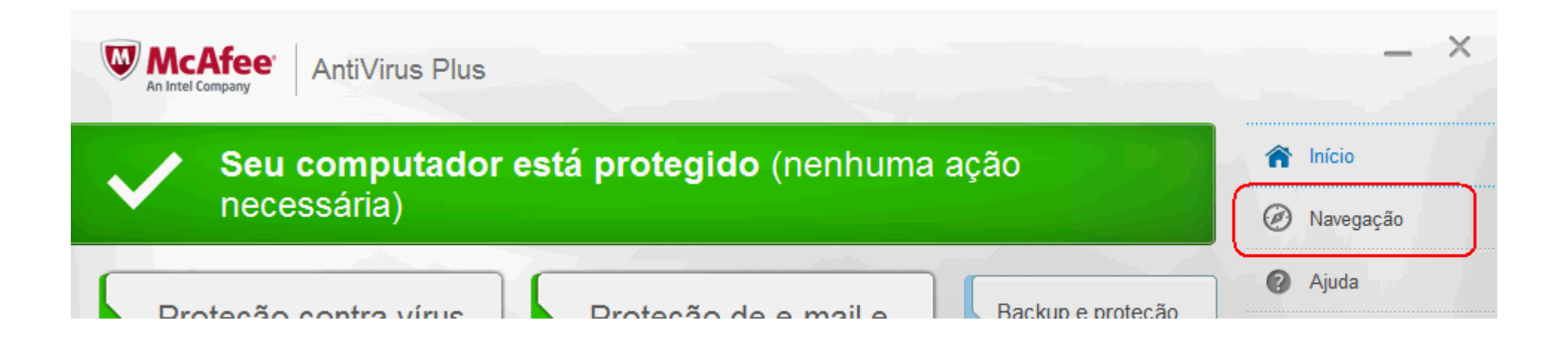

3. Dentro de Centro de Navegação, escolha a opção Firewall.

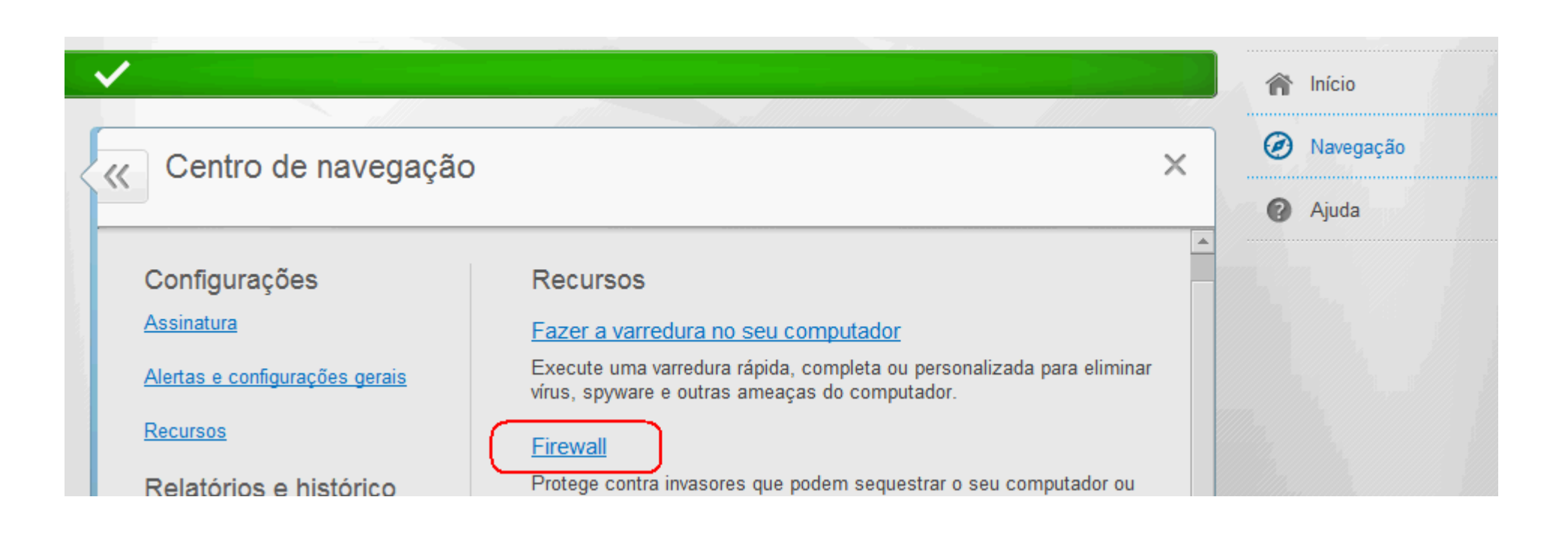

| J |   | Firewall: Ativado                                                                                                    | ×     | Ø Navegação                                            |
|---|---|----------------------------------------------------------------------------------------------------|-------|--------------------------------------------------------|
|   |   | O firewall oferece proteção contra invasores que podem sequestrar o seu computador ou roubar suas informa<br>pessoais, além de monitorar as informações recebidas e enviadas pelo seu computador. | ições | 🕜 Ajuda                                                |
|   |   | Saiba mais Desativar Restaurar pad                                                                                                    | rões  |                                                        |
|   | 5 | Conexões à Internet para programas                                                                                                    | \$    |                                                        |
|   | Σ | Minhas conexões de rede                                                                                                    | \$    |                                                        |
|   |   | Portas e serviços de sistema                                                                                                    | \$    | Arquivos verificados<br>durante a última<br>varredura: |

5. Clique no botão Adicionar. No novo quadro, informe os dados solicitados, como Nome e Porta TCP e clique em Salvar;

| Contraction of the second second s | /ado<br>oteção contra invasores que podem seque<br>nonitorar as informações recebidas e envia | estrar o seu computador ou roubar suas informações<br>adas pelo seu computador. | <ul><li>Navegação</li><li>Ajuda</li></ul>                        |
|----------------------------------------------------------------------------------------------------|-----------------------------------------------------------------------------------------------|---------------------------------------------------------------------------------|------------------------------------------------------------------|
| <u>Saiba mais</u>                                                                                                    |                                                                                               | Desativar Restaurar padrões                                                     |                                                                  |
| Abra uma porta no se<br>Internet.                                                                                                    | <b>de sistema</b><br>eu computador para que um serviço possa                                  | a ser acessado por outros computadores na rede e na                             |                                                                  |
| Nome                                                                                                    | Porta(s)                                                                                      | <b>D</b>                                                                        |                                                                  |
|                                                                                                    |                                                                                               | Descrição                                                                       |                                                                  |
| Microsoft<br>Directory Server<br>(MSFT DS) Porta<br>445                                                                                                    | a Portas TCP/IP locais:445                                                                    | Porta do servidor de<br>diretório                                               | Arquivos verificados<br>durante a última<br>varredura:<br>56.557 |

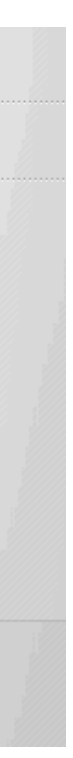

6. Caso deseje desabilitar o McAfee, por favor siga o passo 1, Proteção Contra vírus e spyware, Programar e executar varreduras.

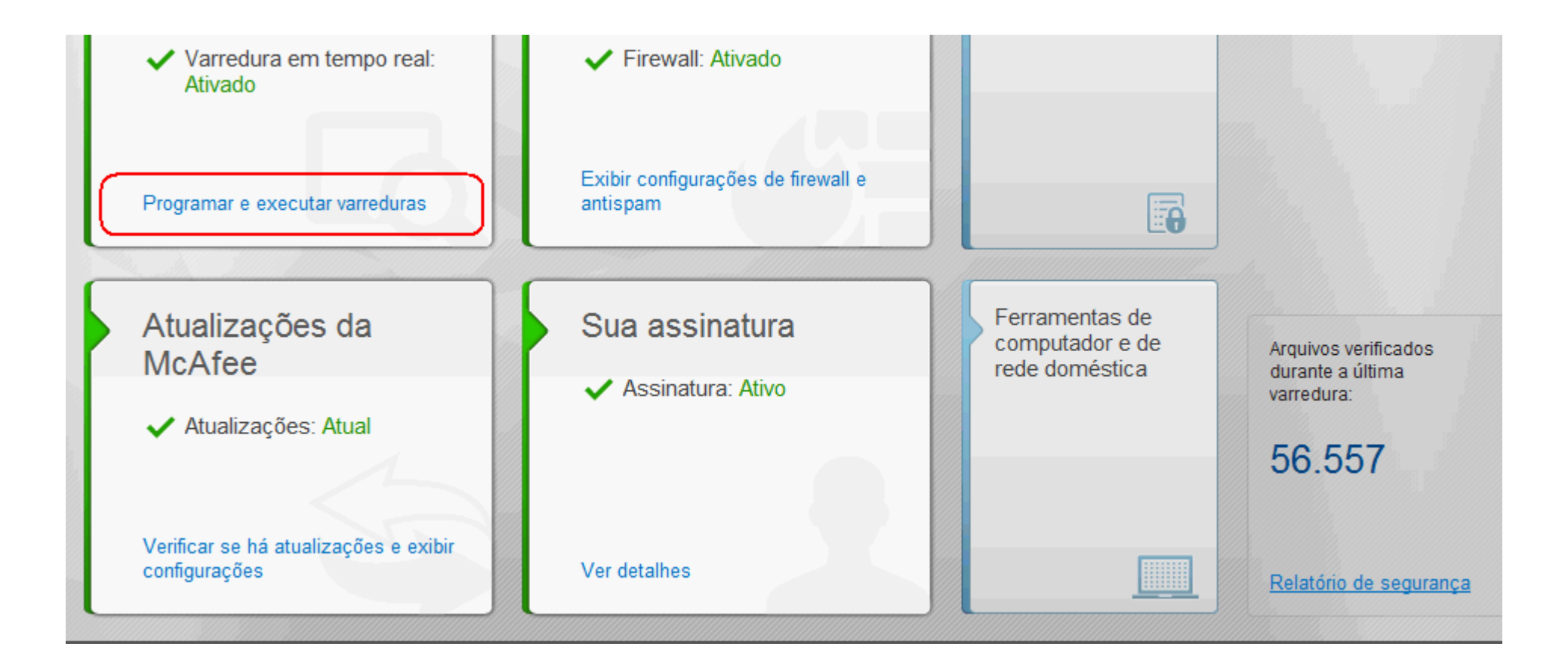

7. Escolha a opção Varredura em Tempo Real.

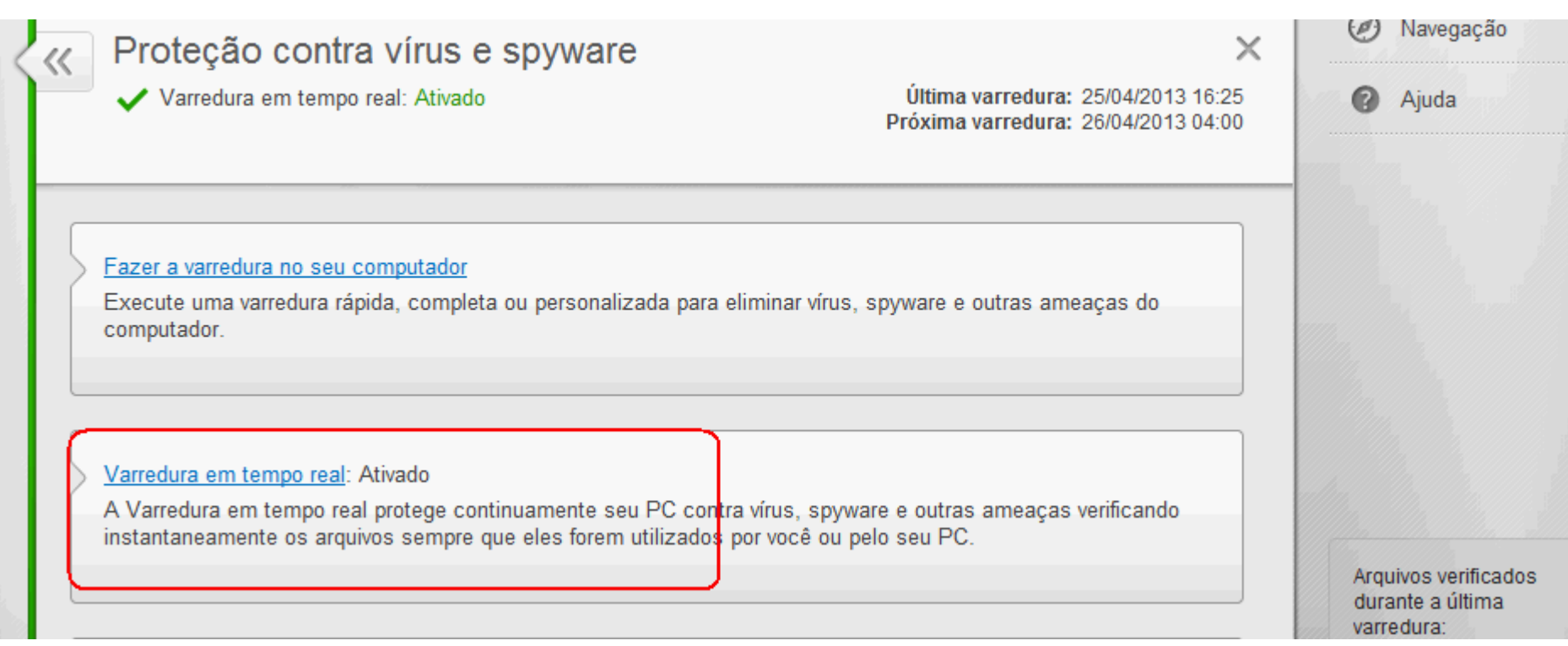

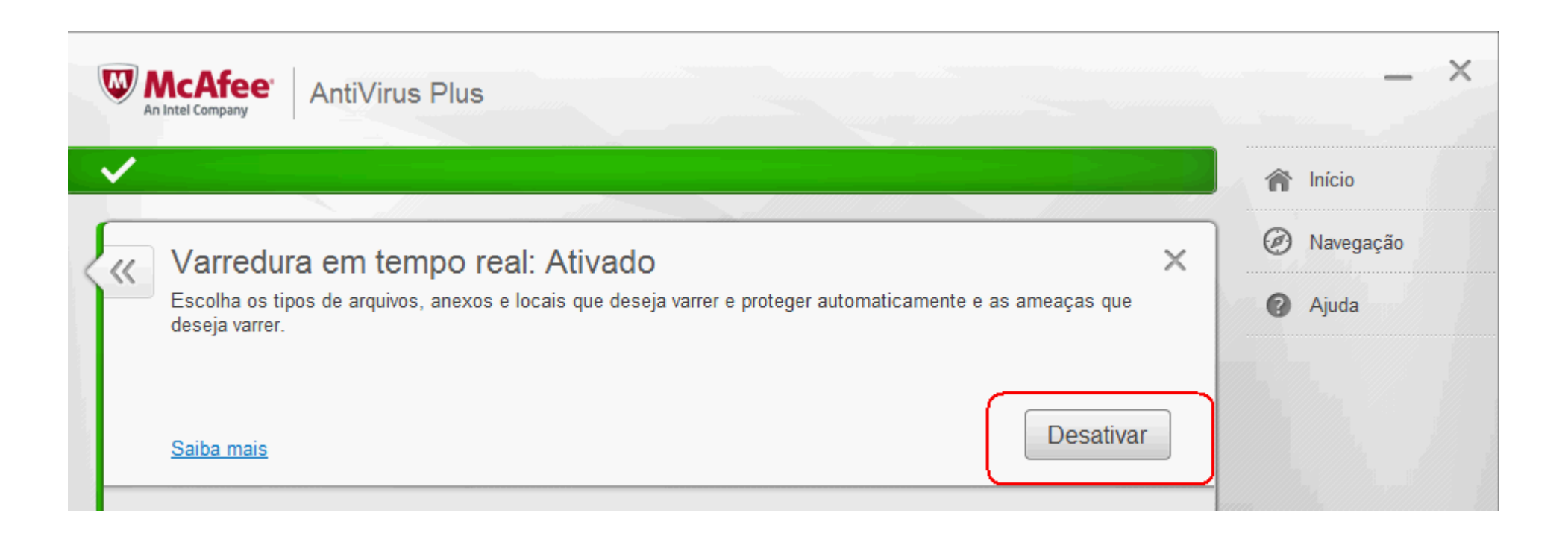